## Distributions

Distributions work as sets of filters and are used to break down bugs by single or multiple selection fields. For example, a distribution by status will show how many bugs exist for each status in the parent query of the distribution.

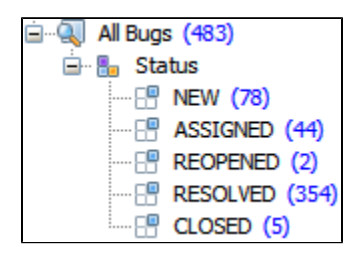

The sub-queries in a distribution are automatically created based on the possible values of the field for which the distribution is created. They are named after these values and cannot be modified or removed.

## To add a new distribution:

- 1. Select the parent element and click Search | Create Distribution (or press CTRL + D) or right-click the parent element and select Create Distribution.
- 2. In the dialog select a field for distribution and click **OK** to add the distribution.
- If you want to set additional filtering or grouping, click the Filter or group values >> button and specify the filters and grouping rules. See the Distribution Grouping and Filtering section for details.

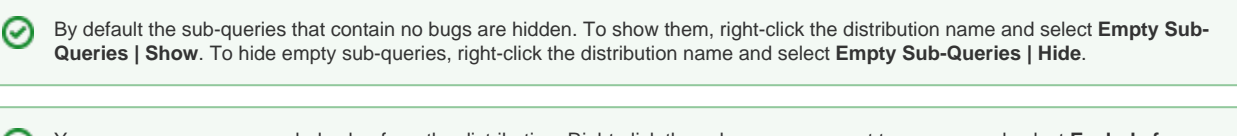

You can remove an unneeded value from the distribution. Right-click the sub-query you want to remove and select **Exclude from Distribution**. This will create a filter, which you can remove or modify later through the **Edit Distribution** dialog.

To edit a distribution, select it in the navigation area and select Search | Edit Distribution or press CTRL + D. Alternatively you can right-click the distribution and select Edit Distribution.